## 新版诉讼服务操作手册

(法官)

20210712

登录综合业务系统 (http://146.4.1.5/portal/), 在"请您 关注"的"本人"标签 (图 1-1)点击数字即可进入到办理列表 (图 1-2),或者点击【诉服平台】→【网上待办服务】(图 1-1),即可 进入到办理列表 (图 1-2),所有网上诉讼服务的业务都在【网上 待办服务】里面办理。

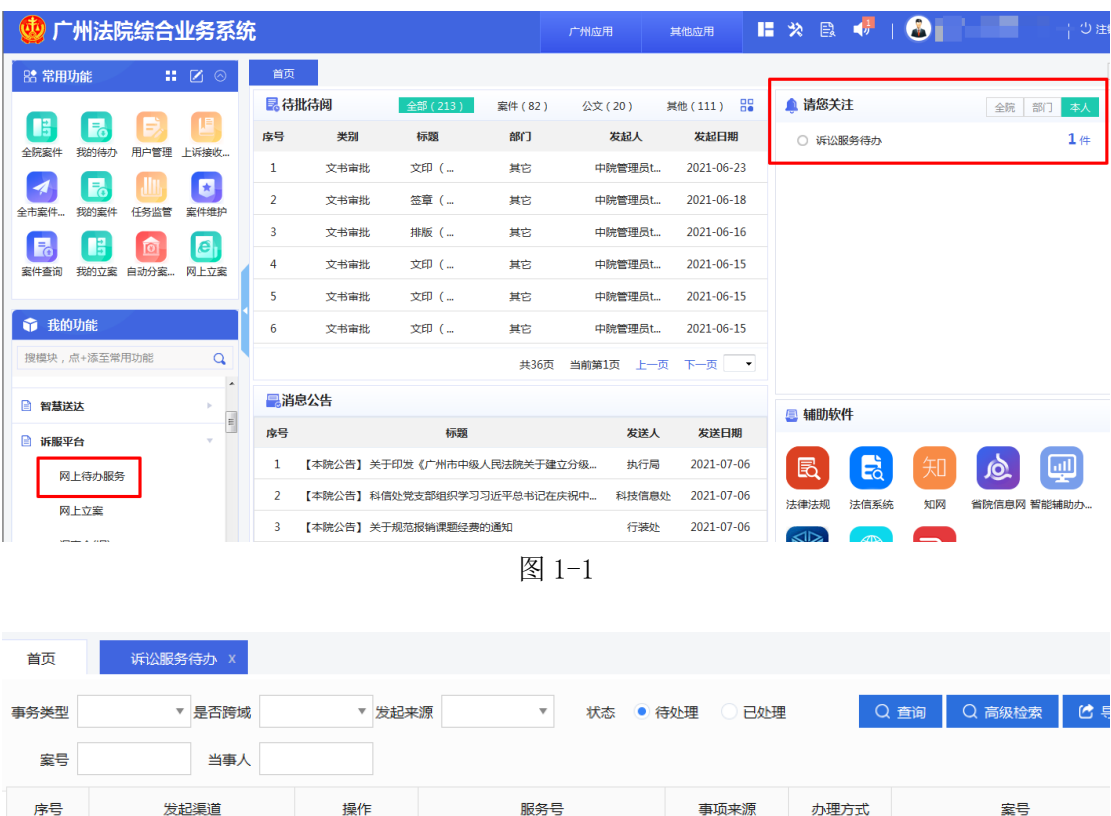

| 序号 | 发起渠道   | 操作           | 服务号             | 事项来源 | 办理方式 | 案号              |
|----|--------|--------------|-----------------|------|------|-----------------|
| 1  | 电子诉讼   | <u>办理</u> 查看 | (2021)粤01材转第20号 | 本院任务 | 自行办理 | (2021)粤01民初9号   |
| 2  | 电子诉讼   | 办理 查看        | (2021)粤01代理第9号  | 本院任务 | 自行办理 | (2021)粤01民初100号 |
| 3  | 电子诉讼平台 | 办理 查看        |                 | 本院任务 | 自行办理 | (2017)粤01诉前民调1号 |
| 4  | 电子诉讼平台 | 办理 查看        | (2021)粤01民调令9号  | 本院任务 | 自行办理 | (2021)粤01执4212号 |
| 5  | 电子诉讼平台 | 办理 查看        | (2021)粤01民调令第8号 | 本院任务 | 自行办理 | (2021)粤01执4212号 |

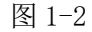

二、 办理操作(以材料收转为例)

点击【办理】按钮(图1-2),在审查页面可以查看当事人提 交的材料(图2-1),若可以签收,在"处理意见"处点击"接收", 填写相应的"处理结果说明"即可完成接收,同时系统会将材料 自动入卷到卷宗系统,无需法官下载再引入卷宗系统。

| 基本信息     |                     |          |            |  |  |  |  |
|----------|---------------------|----------|------------|--|--|--|--|
| 案号       | (2021)粤01民初9号       | 业务类型     | 材料转接       |  |  |  |  |
| 提交人      | 周俊雄                 | 提交日期     | 2021-07-07 |  |  |  |  |
| 办理人      |                     | 办理日期     |            |  |  |  |  |
| 办理结果     |                     |          |            |  |  |  |  |
| 办理结果说明   |                     |          |            |  |  |  |  |
| 处理结果     |                     |          |            |  |  |  |  |
| * 处理意见   |                     |          |            |  |  |  |  |
| * 处理结果说明 |                     |          |            |  |  |  |  |
| * 处理人    | 管理员中院tdh            | * 处理日期   | 2021-07-07 |  |  |  |  |
| 业务信息     |                     |          |            |  |  |  |  |
| 转接说明     | 123456              |          |            |  |  |  |  |
| 转接材料     | □·● 上诉状<br>□ ▶ 上诉状1 |          |            |  |  |  |  |
|          | (F                  | <b>存</b> |            |  |  |  |  |

图 2-1